# **FFGYM LICENCES** PRISE DE LICENCES

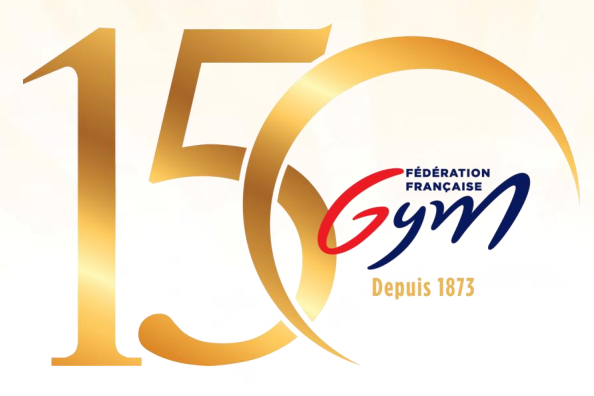

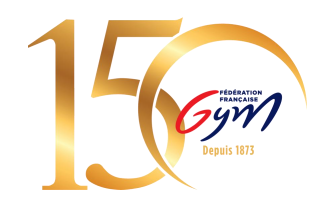

# 1. Accéder à FFGym Licence

Etape 1 : Se connecter à l'espace MonClub avec mon identifiant ...\_maj

Etape 2 : Cliquer sur l'onglet "FFGym Licence"

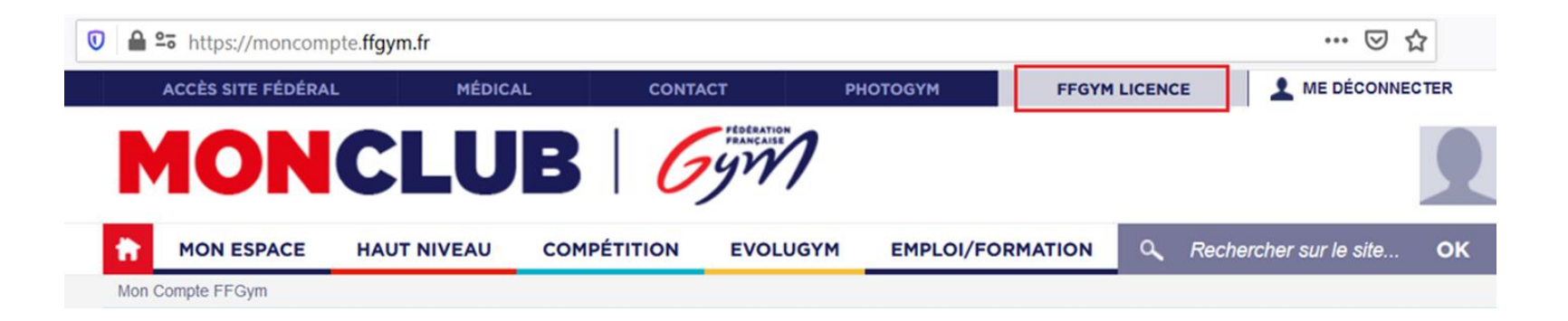

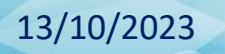

# 2. Renouveler des licences

Etape 1 : Cliquer sur l'onglet « Licences", puis « Demander 2024"

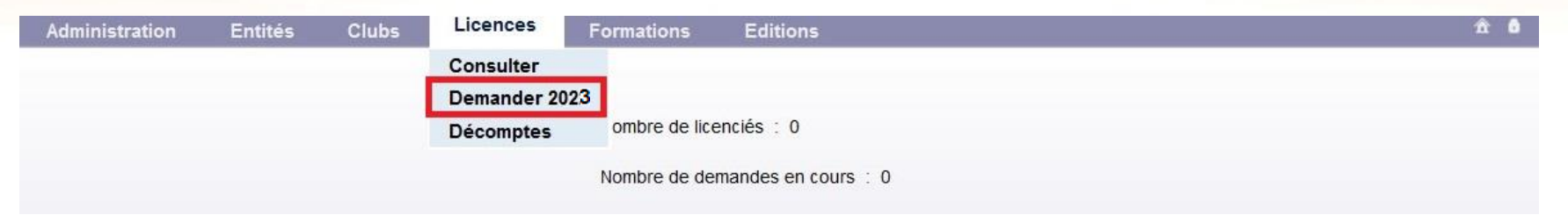

Etape 2 : Cocher les cases des licences à renouveler puis :

- > Sélectionner la cotisation régionale et départementale
- > Vérifier les spécialités enregistrées sur chaque licence (préciser la discipline GPT)

| N° reg. | Nom    | Prénom  | Date nais. | Spécialité       | Etat licence | Cotisation<br>régionale | Cotisation<br>départementale |  |
|---------|--------|---------|------------|------------------|--------------|-------------------------|------------------------------|--|
| 00001   | TEST 1 | Licence | 01/01/1972 | GPT 🗸 Baby Gym 🗸 | 2022         | BABY - 1.59 € ✓         | DP75 - 3.0 € 🗸               |  |
| 00002   | TEST 2 | Licence | 01/01/1980 | GAM 🗸            | 2022         | ADUL - 1.59 € 🗸         | DP75 - 3.0 € 🗸               |  |
| 00003   | TEST 3 | Licence | 01/01/1982 | GAF 🗸            | 2022         | ADUL - 1.59 € 🗸         | DP75 - 3.0 € ∨               |  |

# Cliquer sur le bouton « Enregistrer »

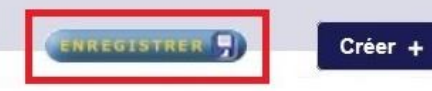

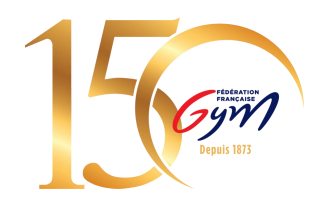

## Note : Pour trouver les anciens licenciés de votre club, modifier le filtre saison

| Critères de sélection |                    |                               |                       | Demande de licence saison 2023 |
|-----------------------|--------------------|-------------------------------|-----------------------|--------------------------------|
| Nom:                  | Spécialité: Toutes | ✓ Cotisation régionale : Tous | ✓ Afficher 100 lignes |                                |
| N° registre: Né entre | et                 | A partir de la saison: 2022   |                       | Filtrer P                      |

Vous pouvez ensuite reprendre à partir de l'étape 2.

<u>N.B.</u>: Lorsque vous voulez chercher un licencié en utilisant les filtres, pensez à bien cocher puis enregistrer avant de remodifier les filtres.

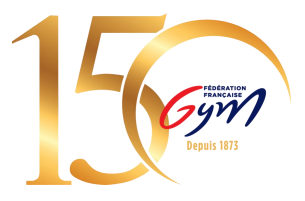

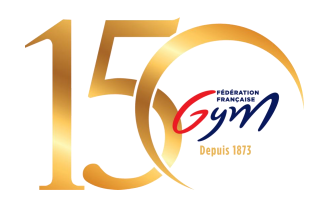

# Etape 3 : Cliquer sur l'icône loupe « afficher » pour mettre à jour les informations du licencié

| N° reg. | Nom    | Prénom  | Date nais. | Spécialité       | Etat licence | Cotisation<br>régionale | Cotisation<br>départementale |          |
|---------|--------|---------|------------|------------------|--------------|-------------------------|------------------------------|----------|
| 00001   | TEST 1 | Licence | 01/01/1972 | GPT 🗸 Baby Gym 🗸 | 2022         | BABY - 1.59 € ∨         | DP75 - 3.0 € ∨               |          |
| 00002   | TEST 2 | Licence | 01/01/1980 | GAM 🗸            | 2022         | ADUL - 1.59 € ∨         | DP75 - 3.0 € ∨               |          |
| 00003   | TEST 3 | Licence | 01/01/1982 | GAF v            | 2022         | ADUL - 1.59 € ∨         | DP75 - 3.0 € ∨               | <b>I</b> |

Pour les dirigeants, juges et entraîneurs, vérifier que les informations de naissance sont renseignées. Chacun de ces acteurs est soumis au contrôle d'honorabilité.

<u>N.B.</u> : Ces informations doivent être identiques à celles figurant sur la pièce d'identité

<u>N.B.2</u> : Les informations à renseigner varient en fonction du lieu de naissance, il faut donc renseigner le lieu de naissance en premier pour afficher les autres champs à remplir

| Lieu de naissance : Nom de naissance :                                                                                           | Lieu de naissance : Nom de naissance :                                                       |
|----------------------------------------------------------------------------------------------------|----------------------------------------------------------------------------------------------|
| Si né en France :<br>Département de naissance :<br>Commune de naissance :<br>Code Postal:<br>Code Postal:<br>Code Commune: 01524 | Si né à l'étranger :   Pays de naissance :   Nom pays :   Code pays :   Ville de naissance : |

# 3. Créer des licences

Si l'adhérent n'a jamais été licencié dans votre club, vous pouvez créer une nouvelle licence : **Etape 1** : Cliquer sur l'onglet « Licences » → « Demander 2024 » → « Créer + »

| Admini         | istration       | Entités   | Clubs         | Licences    | Formations       | Editions     |                 |                               | ń                                                                                                    |
|----------------|-----------------|-----------|---------------|-------------|------------------|--------------|-----------------|-------------------------------|----------------------------------------------------------------------------------------------------|
| ° d'affiliatio | on :            | 11075.079 | Club :        | CLUB TEST   |                  |              | Ville :         |                               |                                                                                                    |
| de décor       | mpte en cours   | 20221     | Nb licences   | 0           |                  |              | Montant : 0     | 0.0                           |                                                                                                    |
|                |                 |           |               |             |                  |              |                 | Licence fédé<br>Assurance féd | rale: 24.00 €<br>érale: 4.56 €                                                                                                    |
| ritères de     | e sélection     |           |               |             |                  |              |                 | Demande de licen              | ce saison 2022                                                                                                    |
| lom:           |                 | Snécia    | alité: Toutes | Cotisation  | régionale : Tous | Afficher     | 50 lignes       |                               |                                                                                                    |
|                |                 | Specia    |               |             |                  |              | ignes           |                               |                                                                                                    |
| I° registro    | e: I            | Né entre  | et            | A partir de | la saison: 2021  |              |                 |                               | Filtrer 🔎                                                                                                    |
|                |                 |           |               |             |                  |              |                 | -                             |                                                                                                    |
| lésultats (    | de la sélection |           |               |             |                  |              |                 |                               |                                                                                                    |
| reg.           | Nom             | Prénom    | Date nais.    | Spécialité  |                  | Etat licence | Cotisation      | Cotisation<br>départementale  |                                                                                                    |
| 001            | TEST 1          | Licence   | 01/01/1972    | GPT 🗸       | Baby Gym 🐱       | 2022         | BABY - 1.59 € V | DP75 - 3.0 € ∨                |                                                                                                    |
| 002            | TEST 2          | Licence   | 01/01/1980    | GAM 🗸       |                  | 2022         | ADUL - 1.59 € ∨ | DP75 - 3.0 € ∨                |                                                                                                    |
| 003            | TEST 3          | Licence   | 01/01/1982    | GAF 🗸       |                  | 2022         | ADUL - 1.59 € ∨ | DP75 - 3.0 € ∨                | Image: A state of the state of the state |
|                |                 |           |               |             |                  |              |                 |                               |                                                                                                    |
|                |                 |           |               |             |                  |              |                 |                               |                                                                                                    |
|                |                 |           |               |             |                  |              |                 |                               |                                                                                                    |
|                |                 |           |               |             |                  |              |                 |                               |                                                                                                    |
|                |                 |           |               |             |                  |              |                 |                               |                                                                                                    |
|                |                 |           |               |             |                  |              |                 |                               |                                                                                                    |
|                |                 |           |               |             |                  |              |                 |                               |                                                                                                    |
|                |                 |           |               |             |                  |              |                 |                               |                                                                                                    |

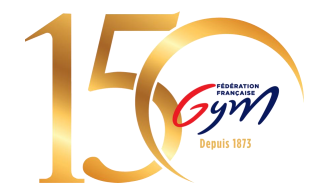

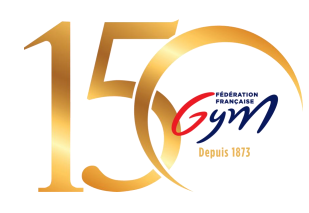

# Etape 2 : Remplir la fiche du licencié

## Mentions obligatoires :

Type de cotisation régionale & départementale

Nom & prénom

Date de naissance

Sexe

N° de téléphone

Email (auquel il recevra sa licence, bien vérifier le mail saisi)

Spécialité principale (pour GPT, préciser la discipline)

<u>Mentions complémentaires</u> : Autre spécialité

#### Pour les 3 dirigeants :

(Président, Secrétaire et Trésorier) indiquer le lieu de naissance et le nom de naissance

| Numéro registre :                          | 00001              | Date délivrance certificat médical : | + d'informations   | ^          |
|--------------------------------------------|--------------------|--------------------------------------|--------------------|------------|
| Type cotisation régionale :                | <b>~</b>           | Type cotisation départementale :     | DP75 - 3.0 🗸 🗸 ici |            |
| Nom :                                      |                    | Nom de jeune fille :                 |                    |            |
| Prénom :                                   |                    | Sexe :                               | ~                  |            |
| Date de naissance :                        |                    | Age (saison sportive) :              |                    |            |
| Lieu de naissance :                        | Aucune sélection 🗸 |                                      |                    |            |
| Nationalité :                              | FRANCE             | Code commune :                       |                    |            |
| Adresse :                                  |                    | Code postal :                        |                    |            |
|                                            |                    | Ville :                              |                    | <i>i</i> n |
|                                            |                    |                                      |                    |            |
| Portable :                                 |                    | Fixe :                               |                    | ~          |
| Email 1                                    |                    | Email 2 :                            |                    | ^          |
| Accepte les sollicitations des partenaires |                    |                                      |                    |            |
| FFGym :                                    |                    |                                      |                    |            |
| GFL :                                      | Non                | Haut niveau :                        | Non                | _          |
| ciub principal                             |                    | Club secondaire                      |                    |            |
|                                            |                    | Club                                 |                    |            |
| Specialité principale : Aucune selection   |                    | Numero d'affiliation :               |                    |            |
| Autres spécialités :                       |                    | Spécialités :                        |                    |            |
| GYM ARTISTIQUE MASCULINE                   |                    |                                      |                    |            |
| GYM ARTISTIQUE FEMININE                    |                    |                                      |                    |            |
| GYM AEROBIC                                |                    |                                      |                    | ~          |
|                                            | Annuler            | × Valider 🗸                          |                    |            |
|                                            |                    |                                      |                    |            |
|                                            |                    |                                      |                    |            |

## 13/10/2023

# 4. Valider des licences

# **Etape 1 :** Envoyer son décompte

Cliquer sur « Décompte » puis sur « Envoyer »

Tous les adhérents du club doivent être licenciés Gymnastes, bénévoles, entraîneurs, juges etc. (possibilité de faire plusieurs décomptes)

| Administ                         | ration           | Entités                | Clubs                | Licences    | Formations      | Editions               |                        |                                        | Â                       | Admi      | nistration     | Entités Clubs Licences                  | Formations Edition      | S                            |                                     | 1                                                   |
|----------------------------------|------------------|------------------------|----------------------|-------------|-----------------|------------------------|------------------------|----------------------------------------|-------------------------|-----------|----------------|-----------------------------------------|-------------------------|------------------------------|-------------------------------------|-----------------------------------------------------|
| N° d'affiliation<br>N° de décomp | :<br>te en cours | 11075.079<br>5 : 20221 | Club :<br>Nb licence | CLUB TEST   |                 |                        | Ville :<br>Montant : 1 | 02.0                                   |                         | N° d'affi | iliation: 1107 | 5.079 Club: CLUB TEST Ville: N° de déco | mpte en cours: 20221 Nb | licences: 3 Montant: 102.0 🚺 |                                     |                                                     |
|                                  |                  |                        |                      |             |                 |                        |                        | Licence fédérale<br>Assurance fédérale | : 24.00 €<br>e : 4.56 € |           |                |                                         |                         |                              | Lic<br>Assu                         | ence fédérale : 24.00 €<br>irance fédérale : 4.56 € |
| Critères de s                    | élection         | _                      |                      |             |                 |                        |                        | Demande de licence sa                  | aison 2022              | N° reg.   | Nom            | Prénom                                  | Date nais.              | Spécialité                   | Cotisation<br>régionale<br>demandée | Cotisation<br>départementale<br>demandée            |
| Nom:                             |                  | Spé                    | cialité: Toutes      |             | ✓ Cotis         | ation régionale : Tous | ✓ Afficher 50          | lignes                                 |                         | 00001     | TEST 1         | Licence                                 | 01/01/1972              | GYM POUR TOUS                | BABY                                | DEP75                                               |
| N° registre:                     |                  | Né entre               | et                   | A partir de | la saison: 2021 |                        |                        | Filtr                                  | er 🔎                    | 00002     | TEST 2         | Licence                                 | 01/01/1980              | GYM ARTISTIQUE MASCULINE     | ADULTE                              | DEP75                                               |
|                                  |                  |                        |                      |             |                 |                        |                        |                                        |                         | 00003     | TEST 3         | Licence                                 | 01/01/1982              | GYM ARTISTIQUE FEMININE      | ADULTE                              | DEP75                                               |
| Résultats de                     | la sélection     |                        |                      |             |                 |                        |                        |                                        |                         |           |                |                                         |                         |                              |                                     |                                                     |
| N° reg. ▶                        | Nom 🚽            | Prénom                 | Date nais.           | Spécialité  |                 | Etat licence           | Cotisation             | Cotisation                             |                         |           |                |                                         |                         |                              |                                     |                                                     |
| 00001                            | TEST 1           | Licence                | 01/01/1972           | GPT 🗸       | Baby Gym 🗸      | 2022                   | BABY - 1.59 € ∨        | DP75 - 3.0 € ∨                         |                         |           |                |                                         |                         |                              |                                     |                                                     |
| 00002                            | TEST 2           | Licence                | 01/01/1980           | GAM 🗸       |                 | 2022                   | ADUL - 1.59 € ∨        | DP75 - 3.0 € ∨                         |                         |           |                |                                         |                         |                              |                                     |                                                     |
| 00003                            | TEST 3           | Licence                | 01/01/1982           | GAF ↓       |                 | 2022                   | ADUL - 1.59 € ∨        | DP75 - 3.0 € ∨                         |                         |           |                |                                         |                         |                              |                                     |                                                     |
|                                  |                  |                        |                      |             |                 |                        |                        |                                        |                         |           |                |                                         |                         |                              |                                     |                                                     |
|                                  |                  |                        |                      |             |                 |                        |                        |                                        |                         |           |                |                                         |                         |                              |                                     |                                                     |
|                                  |                  |                        |                      |             |                 |                        |                        |                                        |                         | L         |                |                                         |                         |                              |                                     |                                                     |
|                                  |                  |                        |                      |             | age 1 sur 1     | (3 enregistrements )   |                        |                                        |                         |           |                | Compléter                               |                         | Envoyer                      |                                     |                                                     |
|                                  |                  |                        |                      |             | écompte         |                        | Créer +                |                                        |                         |           |                | Versient menter tit en een              |                         |                              |                                     |                                                     |
|                                  |                  |                        |                      |             |                 |                        |                        |                                        |                         |           |                | L'envoi ne signifie pas                 | que le decor            | npte est valide !            |                                     |                                                     |
|                                  |                  |                        |                      |             |                 |                        |                        |                                        |                         |           |                | Respectez le                            | es étapes suiv          | vantes                       | 14                                  | FEDERATION                                          |

Depuis 1873

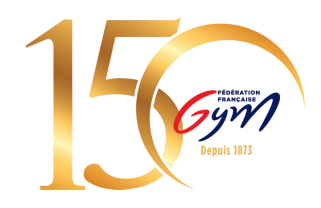

# Etape 2. Contrôle du décompte

Le système contrôle automatiquement le décompte. Pour vérifier son statut et procéder au paiement, cliquez sur « Licences » → « Décomptes » (s'il n'apparaît pas, déconnectez-vous et reconnectez-vous)

Si tout est conforme, l'état du décompte devient « à payer ». Vous pouvez procéder au paiement (voir page suivante)

Si le décompte contient des mutations avec démarche administrative, le décompte passera à l'état « à contrôler ». Une fois le contrôle effectué par la région, le décompte passera à l'état « à payer ».

Administration

ENSEMBLE,

NS LÉ MOUVEMENT

Entités

Clubs

Vous ne pourrez pas procéder au paiement tant que le décompte n'est pas à l'état « à payer ».

| Administ                               | ration En                     | titės C      | Jubs Lie             | cences | Formations                                       | Editions                                     |                                                                     |                                                                | *                                      |
|----------------------------------------|-------------------------------|--------------|----------------------|--------|--------------------------------------------------|----------------------------------------------|---------------------------------------------------------------------|----------------------------------------------------------------|----------------------------------------|
| 28014 101 - 8                          | LAN GYMNIQUE                  | VIROIS - VIF | Æ                    |        |                                                  |                                              |                                                                     |                                                                |                                        |
| Décompte n                             | : 202024                      | Etat du déc  | omp A paye           | er     | Total: 74.2                                      | 2 1 Date de demand                           | le : 27/09/2019                                                     | Date de validation :                                           |                                        |
|                                        |                               |              |                      |        |                                                  |                                              |                                                                     |                                                                |                                        |
|                                        |                               |              |                      | 1.1    |                                                  |                                              |                                                                     | Licence 1                                                      | édérale : 22,00 €<br>fédérale : 3,56 € |
| uméro<br>e registre                    | Nom                           |              | Prenom               |        | Date de<br>naissance                             | Discipline                                   | Cotisation                                                          | Licence f<br>Assurance<br>Cotisation<br>départementaie         | édérale : 22,00 €<br>fédérale : 3,56 € |
| uméro<br>e registre<br>1105            | Nom<br>AGPFNJFIM              | 0            | Prenom<br>Adz        |        | Date de<br>naissance<br>17/07/2012               | Discipline<br>GYM POUR TOUS                  | Colisation<br>régionale<br>HAUTE<br>NORMANDIE                       | Licence t<br>Assurance<br>Cotisation<br>départementale<br>DEP0 | édérale : 22,00 €<br>fédérale : 3,56 € |
| Auméro<br>le registre<br>11105<br>1117 | Nom<br>AGPFNJFIM<br>AGPFNJFIM |              | Prenom<br>Adz<br>Adz |        | Date de<br>naissance<br>17/07/2012<br>17/07/2012 | Discipline<br>GYM POUR TOUS<br>GYM POUR TOUS | Colisation<br>régionale<br>HAUTE<br>NORMANDIE<br>HAUTE<br>NORMANDIE | Cotisation<br>départementale<br>DEP0<br>DEP0                   | édérale : 22,00 €<br>fédérale : 3,56 € |

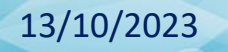

Licences

Consulter Demander 2024

Décomptes

Bienvenue dans FFGYM Licence

Editions

Nombre de demandes en cours 1 0

Nombre de licenciés : 124

Formations

# 5. Payer un décompte

Une fois le contrôle effectué, vous pouvez cliquer sur « Payer ». FFGymLicence vous demandera de choisir votre mode de paiement.

<u>N.B.</u> : Si le club est en cours d'affiliation, le bouton « Payer » est disponible mais déclenchera une erreur : « Le club n'est pas encore affilié pour la saison en cours. Le décompte ne peut pas être payé. ».

| Retour + | Payer B Glob                   | al 😄       | Détail 😄 |
|----------|--------------------------------|------------|----------|
|          | Merci de choisir un mode de pa | ement :    | ]        |
|          | () CB                          | O Virement |          |
|          |                                | Valider    | ]        |

# Les différents moyens de paiement

# Paiement par CB : à privilégier\*

Vous serez redirigé vers une page pour vous permettre de renseigner les informations de votre carte.

Une fois ces informations saisies et validées, **patientez jusqu'à la fin du processus** (retour sur l'écran FFGym Licence) : vous serez redirigé sur la page de votre décompte dans FFGymLicence.

Votre décompte et les licences qu'il contient seront alors validés.

Si le paiement est passé mais que vos licences ne sont pas validées, <u>ne retentez pas de payer</u>, contactez nos services sur <u>informatique@ffgym.fr</u>

# Cas d'erreurs fréquents :

**1. La carte est désactivée** : contactez votre banque pour résoudre le problème (effectuer un achat en boutique ou un retrait permet en général d'activer la carte).

2. Le plafond autorisé est dépassé : contactez votre banque pour le faire augmenter

## Attention : tout décompte supérieur à 15 000 € doit être réglé obligatoirement par virement bancaire

\*le paiement en CB permet d'éviter les erreurs humaines liées au virement -voir page suivante- et la délivrance des licences est automatique (pour le virement : entre 1 et 5 jours de délai si aucune erreur n'a été faite)

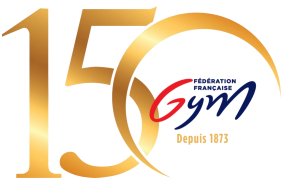

## **Paiement par Virement :**

Si vous choisissez ce moyen de paiement, les informations de la transaction apparaîtront à l'écran :

- Le montant à payer : un décompte = un montant
  - Ne faites pas plusieurs virements pour un même décompte
  - Si vous avez fait une erreur de montant, contactez nos services sur <u>epaiement@ffgym.fr</u>
- Utilisez l'IBAN dédié à cet usage : FR76 3000 4029 9900 0102 9448 273 (Code BIC, si nécessaire : BNPAFRPPXXX)
- Recopiez la référence du virement :

Construction de la référence : « FFGYM MKP » + Numéro d'affiliation sans le « . » + Numéro du décompte

Exemple de référence de virement pour le décompte 2024241 du club 84074.024 : FFGYM MKP D 84074024 2024241

Pour rappel, il convient de copier-coller scrupuleusement la référence du virement telle qu'elle apparaît à l'écran, sans ajouter ni supprimer de caractère ni d'espace

| Mode de paiement :                                                                                                    | _ СВ                                                 | ۲                                     | Virement                                     |                            | ?  | Ur<br>de                |
|----------------------------------------------------------------------------------------------------|------------------------------------------------------|---------------------------------------|----------------------------------------------|----------------------------|----|-------------------------|
| Merci de procéder au virement sur l<br>suivantes :<br>- Montant à renseigner : 1011.12 €<br>- IBAN : FR76 3000 4029 9900 01<br>- Référence de paiement à renseig | 'application de ve<br>02 9448 273<br>ner impérativem | otre banque, en un<br>ent : FFGYM MKP | e seule fois, en saisis<br>D 84074024 202424 | sant les informations<br>1 |    | le<br><u>N.I</u><br>sig |
|                                                                                                    |                                                      |                                       |                                              | Virement effectu           | ié | се                      |

Une fois le virement réalisé, vous devez le signaler en cliquant sur le bouton « Virement effectué ».

<u>N.B.</u> : Cette action permet juste de signaler le décompte comme payé, cela ne fait pas office de validation

Si le virement s'est déroulé sans encombre, le décompte est validé dans un délai de 1 à 5 jours selon les banques, et les montants sont versés à la Fédération, au comité régional et au comité départemental.

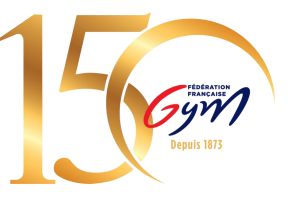

#### 13/10/2023

# **Principaux cas d'erreur de virement**

Les virements ayant échoué sont dus à des erreurs manuelles lors de la saisie de la référence de virement.

Nous vous informons qu'à chaque erreur, les services de la Fédération doivent effectuer une manipulation spécifique sur le virement en question pour que les licences soient délivrées (délais allongés).

#### Erreur n° 1 : référence de virement mal saisie

Pour l'éviter il suffit de copier-coller scrupuleusement la référence du virement telle qu'elle apparaît à l'écran sur FFGYM Licence. N'ajoutez aucun caractère ni espace au milieu de la référence.

Pensez également à saisir cette référence dans les différents espaces proposés par la banque (motif, description etc.)

### Erreur n° 2 : plusieurs virements pour un même décompte ou affiliation

Le système associe un décompte ou affiliation avec un montant. Si le montant est différent, les fonds seront prélevés mais les licences/l'affiliation ne seront pas validées.

### Erreur n° 3 : Utilisation d'un mauvais IBAN

Le seul IBAN dédié aux affiliations et licences est le FR76 3000 4029 9900 0102 9448 273 Code BIC *(si demandé)* : BNPAFRPPXXX Pour toute question ou problème lié au epaiement des licences/affiliations contactez-nous à <u>epaiement@ffgym.fr</u> ou <u>informatique@ffgym.fr</u>

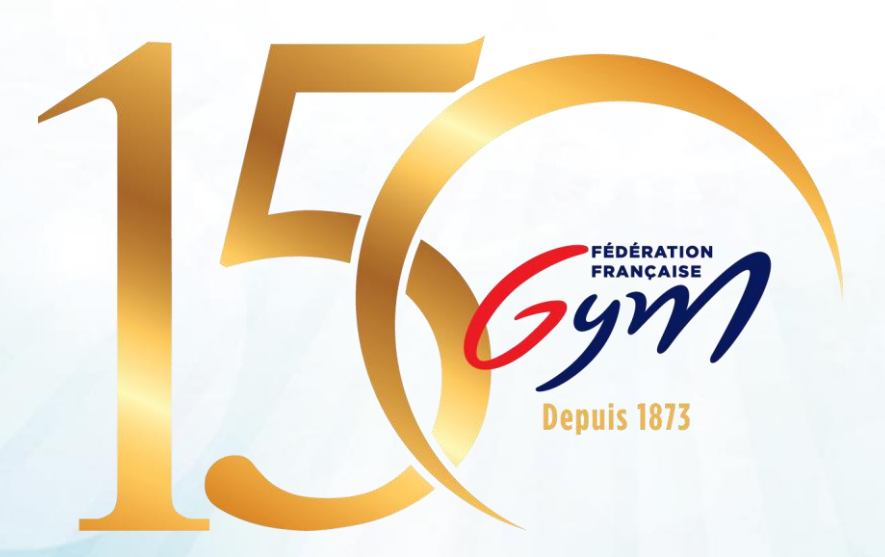